## OpenClinica

## **10.13.6 Install OpenClinica Package**

1. Download the OpenClinica software, OpenClinica-v.x.y.zip, from the OpenClinica website location, <u>https://community.openclinica.com/project/openclinica</u>. To download the software, you need a <u>community account</u>, which is free to create; you will be required to log in to the account to download the OpenClinica software.

After downloading the OpenClinica software, move it to the directory with the other software dependencies you downloaded: c:ocinstall.

- 2. Right-click OpenClinica-*v.x.y.*zip and select Extract All. The Extraction Wizard opens.
- 3. Click Next.
- 4. In the next screen, change the directory to c:ocinstall, and click Next.
- 5. In the next screen, clear the Show Extracted Files checkbox, and click Finish.
- 6. Copy c:ocinstallOpenClinica-v.x.ydistributionOpenClinica.war to c:octomcatwebapps.

This page is not approved for publication.